CSUN.

# eTravel Reinbursement Training

Presented by: SOLAR Financials solarfin@csun.edu x6685

- First step in reimbursement process
- Estimates of the trip expenses
- Required to Travel
  - Exception: Mileage & Parking only TA is not required by AP
- International/High Risk Travel
  - Must be pre-approved, create TA after approved
    - Refer to the International/High Risk Travel Quick Guide

## eTravel Reimbursement

## Expense Types:

- Air Travel Domestic
- Air Travel International
- Baggage Fees
- Ground Transportation Domestic
- Ground Transportation International
- Hotel/Lodging Over \$275
- Hotel/Lodging Up To \$275
- Per Diem First/Last Day Travel
- Per Diem M&IE Total

## Payment Types:

- CSUN Paid
- Intercampus Transfer (IFT)
- Traveler Paid

- Mileage Private Domestic
- Mileage Private International
- Miscellaneous
- Non-Reimbursed Amount
- Training Prof Development
- Parking
- Registration Fees
- Rental Car Domestic
- Rental Car Fuel
- Rental Car International

## **Billing Types**:

- In-State
- Out-of-State

# eTravel Reimbursement

| Expense Type                        | Text Required in Description                            |
|-------------------------------------|---------------------------------------------------------|
| Air Travel – Domestic               | Destination City & State                                |
| Air Travel- International           | Destination City & State                                |
| Baggage Fees                        | Reason baggage required                                 |
| Ground Transportation Domestic      | Destination City, State & Transportation Company Name   |
| Ground Transportation International | Destination City, Country & Transportation Company Name |
| Hotel/Lodging Over \$275            | Justification for nightly rate over \$275 & Hotel Name  |
| Mileage- Private Domestic           | Starting Point and Destination City & State             |
| Mileage – Private International     | Starting Point and Destination City & State             |
| Miscellaneous                       | Description of item(s) and business purpose             |
| Registration Fees                   | Conference or Workshop Name                             |
| Rental Car Domestic                 | Destination City & State                                |
| Rental Car International            | Destination City & State                                |
| Rental Car Fuel                     | Destination City & State or Country                     |

# **Assigning Delegates**

A delegate can create requests on behalf of the traveler once the traveler has added the delegate.

• Never delete your own ID from the delegate page

### Exercise 1: Add/ Delete a Delegate

| Navie | gation:                                                                                   |
|-------|-------------------------------------------------------------------------------------------|
| Empl  | oyee Self-Service > Travel and Expense Center > Profiles and Preferences > Delegate Entry |
| Auth  | ority                                                                                     |
| 1.    | Add yourself as an Authorized User and select <b>Save</b>                                 |

- There should now be two names
- 2. Delete your ID and select **Save**
- 3. Navigate back to the **Travel and Expense Center**

Create a travel authorization using the information below:

• Travel dates will be provided during training

### Exercise 2: Create a Travel Authorization

| Navigation:<br>Employee Self-Service > Travel and Expense Center > Travel Authorizations > Create |                                                                                     |                                                                                                    |
|---------------------------------------------------------------------------------------------------|-------------------------------------------------------------------------------------|----------------------------------------------------------------------------------------------------|
| 1.                                                                                                | Business Purpose:<br>Description:                                                   | Conference<br>Higher Ed. Conf                                                                                                    |
| 2.                                                                                                | Final Trip Destination                                                              | Orlando, FL                                                                                                    |
| 3.                                                                                                | Date:<br>Expense Type:<br>Description:<br>Amount:<br>Payment Type:<br>Billing Type: | Day 1<br>Air Travel - Domestic<br>Plaza Travel - United Airlines – LAX to Orlando, FL - R/T<br>\$350.00<br>CSUN Paid<br>Out of State |

## Multiple Job Records

Favorites 
Main Menu 
Employee Self-Service 
Fravel and Expenses 
Fravel Authorizations 
Create

#### ORACLE

#### Create Travel Authorization

#### **Travel Authorization Select**

| State Employees Available for Travel Authorization |           |                               |         |                              |            |      |
|----------------------------------------------------|-----------|-------------------------------|---------|------------------------------|------------|------|
| Select Employee                                    | Empl ID   | Job Title                     | Dept ID | Dept Description             | Status     | Туре |
| Matador 15,Matty                                   | 100521133 | FT Faculty Unit-Addtl Emplymt | 10048   | Office Graduate Studies-8222 | Terminated |      |
| Matador 15,Matty                                   | 100521133 | Instr Fac AY                  | 10147   | Chicano a Studies-8246       | Active     |      |

#### **Exercise 2 Continued**

| 4. | Date:<br>Expense Type:<br>Description:<br>Amount:<br>Payment Type:<br>Billing Type: | Day 1<br>Registration Fees<br>Higher Ed Conference<br>\$200.00<br>Traveler Paid<br>Out of State                                     |
|----|-------------------------------------------------------------------------------------|----------------------------------------------------------------------------------------------------|
| 5. | Date:<br>Expense Type:<br>Description:<br>Amount:<br>Payment Type:<br>Billing Type: | Day 1<br>Baggage Fees<br>Round Trip<br>\$50.00<br>Traveler Paid<br>Out of State                                                     |
| 6. | Date:<br>Expense Type:<br>Description:<br>Amount:<br>Payment Type:<br>Billing Type: | Day 1 & 2<br>Hotel/Lodging Up To \$275<br>Hilton, Orlando, FL – Daily Rate \$270 + tax<br>\$350.00<br>Traveler Paid<br>Out of State |

#### **Exercise 2 Continued**

| 7. | Date:<br>Expense Type:<br>Description:<br>Payment Type:<br>Billing Type:<br>Miles:  | Day 1<br>Mileage – Private Domestic<br>CSUN to LAX Round Trip<br>Traveler Paid<br>Out of State<br>60 miles |
|----|-------------------------------------------------------------------------------------|----------------------------------------------------------------------------------------------------|
| 8. | Date:<br>Expense Type:<br>Description:<br>Amount:<br>Payment Type:<br>Billing Type: | Day 1 & 2<br>Parking<br>LAX Economy Lot C<br>\$50.00<br>Traveler Paid<br>Out of State                      |
| 9. | Date:<br>Expense Type:<br>Description:<br>Amount:<br>Payment Type:<br>Billing Type: | Day 1<br>Per Diem First/Last Day Travel<br>Auto-generated<br>Traveler Paid<br>Out of State                 |

CSUN<sub>®</sub>

#### **Exercise 2 Continued**

| 8.  | Date:<br>Expense Type:<br>Description:<br>Amount:<br>Payment Type:<br>Billing Type: | Day 2<br>Per Diem M&IE Total<br>Auto-generated<br>Traveler Paid<br>Out of State            |
|-----|-------------------------------------------------------------------------------------|--------------------------------------------------------------------------------------------|
| 9.  | Date:<br>Expense Type:<br>Description:<br>Amount:<br>Payment Type:<br>Billing Type: | Day 3<br>Per Diem First/Last Day Travel<br>Auto-generated<br>Traveler Paid<br>Out of State |
| 10. | Save for Later                                                                      | Double check expense type, payment type and billing type prior to saving!                  |
| 11. |                                                                                     | Navigate back to the Travel & Expense Center                                               |

# **Modifying Travel Requests**

The traveler or delegate can modify travel requests in pending status only.

Modification is unavailable when:

- The travel date has passed (for TA's)
- Request was Submitted or Approved

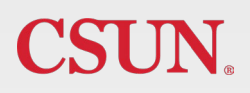

Exercise 3: Modify a Travel Authorization

#### \*DO NOT USE BACK BUTTON

| Navigation:<br>Travel and Expense Center > Travel Authorizations > Modify |                                              |  |
|---------------------------------------------------------------------------|----------------------------------------------|--|
| 1.                                                                        | Modify the Travel Authorization              |  |
| 2.                                                                        | Remove all Baggage Fees                      |  |
| 3.                                                                        | Save                                         |  |
| 4.                                                                        | Submit the travel authorization              |  |
| 5.                                                                        | Navigate back to the Travel & Expense Center |  |

## eTravel Roles & Approvers

| Traveler               | All CSUN employees have access |
|------------------------|--------------------------------|
| Initial Approver       | Level 1: Assigned by dept      |
| Dept Chair/MPP         | Level 2: From HR database      |
| Financial Approver     | Level 3: Assigned by dept      |
| Hotel Approver         | Level 4: Provost/VP/Dean       |
| International Approver | Level 5: Provost/VP/Dean       |
| Travel Desk            | Level 6: Accounts Payable      |

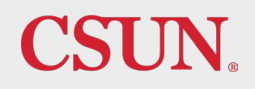

Exercise 4: Withdraw/Delete Travel Authorization

| Navigation:<br>Travel and Expense Center > Travel Authorizations > View |                                      |  |
|-------------------------------------------------------------------------|--------------------------------------|--|
| 1.                                                                      | Go to View                           |  |
| 2.                                                                      | Select Withdraw Travel Authorization |  |
| 3.                                                                      | Select Refresh Approval Status       |  |
| 4.                                                                      | Go to Travel Authorization > Delete  |  |
| 5.                                                                      | Delete the Travel Authorization      |  |
| 6.                                                                      | Select OK button                     |  |

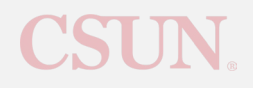

## **Cash Advances**

- Second step in the reimbursement process (if applicable)
- TA must be fully approved prior to requesting a CA
- Request for travel related expenses paid in advance by the traveler
- Delegates can create a request, but the traveler must submit the request for approval
- Advances less than \$100 per expense are not allowed

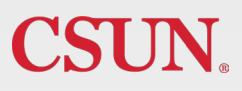

## **Cash Advances**

Exercise 5: Creating a Cash Advance

#### \*DO NOT USE BACK BUTTON

| Navigation:<br>Employee Self Service > Travel and Expenses > Cash Advance > Create |                                                                                 |                                                                                                    |
|------------------------------------------------------------------------------------|---------------------------------------------------------------------------------|----------------------------------------------------------------------------------------------------|
| 1.                                                                                 | Create a Cash Advance                                                           |                                                                                                    |
| 2.                                                                                 | Associate the <u>approved</u> TA                                                | TA# found on the user name and password handout                                                            |
| 3.                                                                                 | Business Purpose:<br>Advance Description:<br>Source:<br>Description:<br>Amount: | Conference<br>Higher Ed Conference<br>Paid by Traveler in Advance<br>Higher Ed Conference fees<br>\$200.00 |
| 4.                                                                                 | Select Submit                                                                   | Stay on this page                                                                                          |

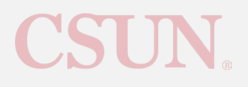

## **Cash Advances**

### Exercise 6: Withdraw and Delete a Cash Advance

- 1. Select the Refresh Approval Status button.
- 2. Withdraw the Cash Advance.
- 3. Go to Cash Advance > **Delete**
- 4. **Delete** the Cash Advance

- Final step in the reimbursement process
- TA must be fully approved prior to submitting an ER
- ER is the <u>actual</u> cost of trip expenses
- TA must be associated to ER
  - TA not fully approved, contact Dean or VP's Office
- Cannot be submitted until after final date of travel
- Delegates can create a request, but the traveler must submit the request for approval

Exercise 7: Creating an Expense Report

\*DO NOT USE BACK BUTTON

Create an Expense Report for Mileage and Parking as follows:

| Navigation:<br>Employee Self Service > Travel and Expenses > Expense Report > Create |                                                                                    |                                                                                                    |
|--------------------------------------------------------------------------------------|------------------------------------------------------------------------------------|----------------------------------------------------------------------------------------------------|
| 1.                                                                                   | Create an Expense Report:                                                          | Select the <u>Return</u> button                                                                                                    |
| 2.                                                                                   | Business Purpose:                                                                  | Business Meeting                                                                                                    |
| 3.                                                                                   | Report Description:                                                                | Meeting with Chancellor                                                                                                    |
| 4.                                                                                   | Final Trip Destination:                                                            | Long Beach, CA                                                                                                    |
| 5.                                                                                   | Date:<br>Expense Type:<br>Miles:<br>Description:<br>Payment Type:<br>Billing Type: | Day 1<br>Mileage – Private Domestic<br>Use Mileage Chart – Campus to Campus<br>CSUN to Chancellor's Office<br>Traveler Paid<br>In State |

#### **Exercise 7 Continued**

| 6. | Date:<br>Expense Type:<br>Description:<br>Payment Type:<br>Amount:<br>Billing Type: | Day 1<br>Parking<br>1 Day Parking<br>Traveler Paid<br>\$10.00<br>In State                                                               |
|----|-------------------------------------------------------------------------------------|----------------------------------------------------------------------------------------------------|
| 7. | Date:<br>Expense Type:<br>Miles:<br>Description:<br>Payment Type:<br>Billing Type:  | Day 1<br>Mileage – Private Domestic<br>Use Mileage Chart – Campus to Campus<br>Chancellor's Office to CSUN<br>Traveler Paid<br>In State |
| 8. | Save for Later                                                                      | Return to Travel & Expense Center                                                                                                    |

Exercise 8: Creating an Expense Report

Create an Expense Report as follows:

| Nav<br>Emp | Navigation:<br>Employee Self Service > Travel and Expenses > Expense Report > Create |                                                                                                    |  |  |  |  |
|------------|--------------------------------------------------------------------------------------|----------------------------------------------------------------------------------------------------|--|--|--|--|
| 1.         | Copy from approved TA:                                                               | TA# distributed prior to class                                                                         |  |  |  |  |
| 2.         | Verify TA is associated:                                                             | TA# should show in the Header section                                                                  |  |  |  |  |
| 3.         | Business Purpose:                                                                    | Conference                                                                                             |  |  |  |  |
| 4.         | Report Description:                                                                  | Higher Ed Conf.                                                                                        |  |  |  |  |
| 5.         | Date:<br>Expense Type:<br>Actual Cost:<br>Payment Type:                              | Day 1<br>Air Travel - Domestic<br>\$345.35<br>CSUN Paid                                                |  |  |  |  |
| 6.         | Date:<br>Expense Type:<br>Actual Cost:<br>Payment Type:<br>Attachment:               | Day 1<br>Registration Fees<br>\$200.00<br>Traveler Paid<br>Already attached to TA – Not required on ER |  |  |  |  |

#### **Exercise 8 Continued**

| 7. | Date:<br>Expense Type:<br>Description:<br>Amount:<br>Payment Type:                 | Day 1 & 2<br>Select: Hotel/Lodging Up To \$275<br>Hilton, Orlando, FL – Daily Rate \$270 + tax<br>\$325.55<br>Traveler Paid |
|----|------------------------------------------------------------------------------------|----------------------------------------------------------------------------------------------------|
| 8. | Date:<br>Expense Type:                                                             | DELETE Day 1<br>Baggage Fees                                                                                                |
| 9. | Date:<br>Expense Type:<br>Description:<br>Payment Type:<br>Billing Type:<br>Miles: | Day 1<br>Mileage – Private Domestic<br>CSUN to LAX Round Trip<br>Traveler Paid<br>Out of State<br>60 miles                  |

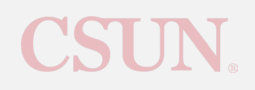

#### **Exercise 8 Continued**

| 10. | Date:<br>Expense Type:<br>Description:<br>Amount:<br>Payment Type:<br>Billing Type: | Day 1<br>Per Diem First/Last Day Travel<br>Lunch provided by the conference<br>Auto-generated (deduct lunch)<br>Traveler Paid<br>Out of State              |
|-----|-------------------------------------------------------------------------------------|----------------------------------------------------------------------------------------------------|
| 11. | Date:<br>Expense Type:<br>Description:<br>Amount:<br>Payment Type:<br>Billing Type: | Day 2<br>Per Diem M&IE Total<br>Breakfast & Lunch provided by the conference<br>Auto-generated (deduct breakfast & lunch)<br>Traveler Paid<br>Out of State |
| 12. | Date:<br>Expense Type:<br>Description:<br>Amount:<br>Payment Type:<br>Billing Type: | Day 3<br>Per Diem First/Last Day Travel<br>Breakfast provided by the conference<br>Auto-generated (deduct breakfast)<br>Traveler Paid<br>Out of State      |

CSUN<sub>®</sub>

#### Exercise 8 Continued

| 11. | Date:<br>Expense Type:<br>Description:<br>Actual Amount:<br>Payment Type:<br>Billing Type:<br>No Receipt: | Day 1 & 2<br>Parking<br>LAX Economy Lot C<br>\$75.50 each day<br>Traveler Paid<br>Out of State<br>Check box |
|-----|----------------------------------------------------------------------------------------------------|----------------------------------------------------------------------------------------------------|
| 12. | Save for Later                                                                                            |                                                                                                    |
| 13. | Date:<br>Expense Type:<br>No Receipt justification:                                                       | Day 1 & 2<br>Parking<br>Parking garage does not issue receipts                                              |
| 14. | Save for Later                                                                                            | Navigate back to the Travel & Expense Center.                                                               |

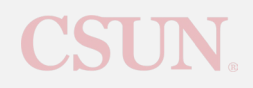

### Exercise 9: Associate Cash Advance

| Navigation:<br>Employee Self Service > Travel and Expenses > Expense Report > Modify |                                                                               |  |  |  |
|--------------------------------------------------------------------------------------|-------------------------------------------------------------------------------|--|--|--|
| 1.                                                                                   | Select Apply/View Cash Advance(s) from the Actions dropdown, and click Go     |  |  |  |
| 2.                                                                                   | Look up Advance ID using the magnifying glass                                 |  |  |  |
| 3.                                                                                   | Select Cash Advance distributed at the beginning of the class, click OK       |  |  |  |
| 4.                                                                                   | Select Summary and Submit                                                     |  |  |  |
| 5.                                                                                   | Verify Cash Advance reflects on the Summary Page                              |  |  |  |
| 6.                                                                                   | Check box to certify all expenses are submitted in accordance with CSU policy |  |  |  |
| 7.                                                                                   | Select Submit                                                                 |  |  |  |
| 8.                                                                                   | Navigate back to Travel & Expense Center                                      |  |  |  |
|                                                                                      |                                                                               |  |  |  |

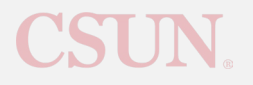

### Exercise 10: Withdraw an Expense Report

| Navi<br>Empl | gation:<br>loyee Self Service > Travel and Expenses > Expense Report > View |
|--------------|-----------------------------------------------------------------------------|
| 1.           | Go to View                                                                  |
| 2.           | Withdraw the Expense Report                                                 |

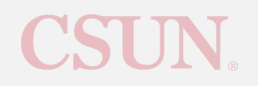

### Exercise 11: Delete Expense Report

| Navigation:<br>Employee Self Service > Travel and Expenses > Expense Report > Delete |                                        |  |  |  |
|--------------------------------------------------------------------------------------|----------------------------------------|--|--|--|
| 1.                                                                                   | Go to Delete                           |  |  |  |
| 2.                                                                                   | Select both Expense Reports            |  |  |  |
| 3.                                                                                   | Select the <b>Delete</b> Button        |  |  |  |
| 4.                                                                                   | Delete Confirmation – Select <b>OK</b> |  |  |  |

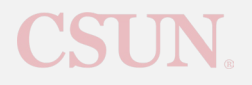

## eTravel Queries

• Used to find information for travel requests, department approvers, and document history. These are found under Financials Inquiry in the CSUN Portal.

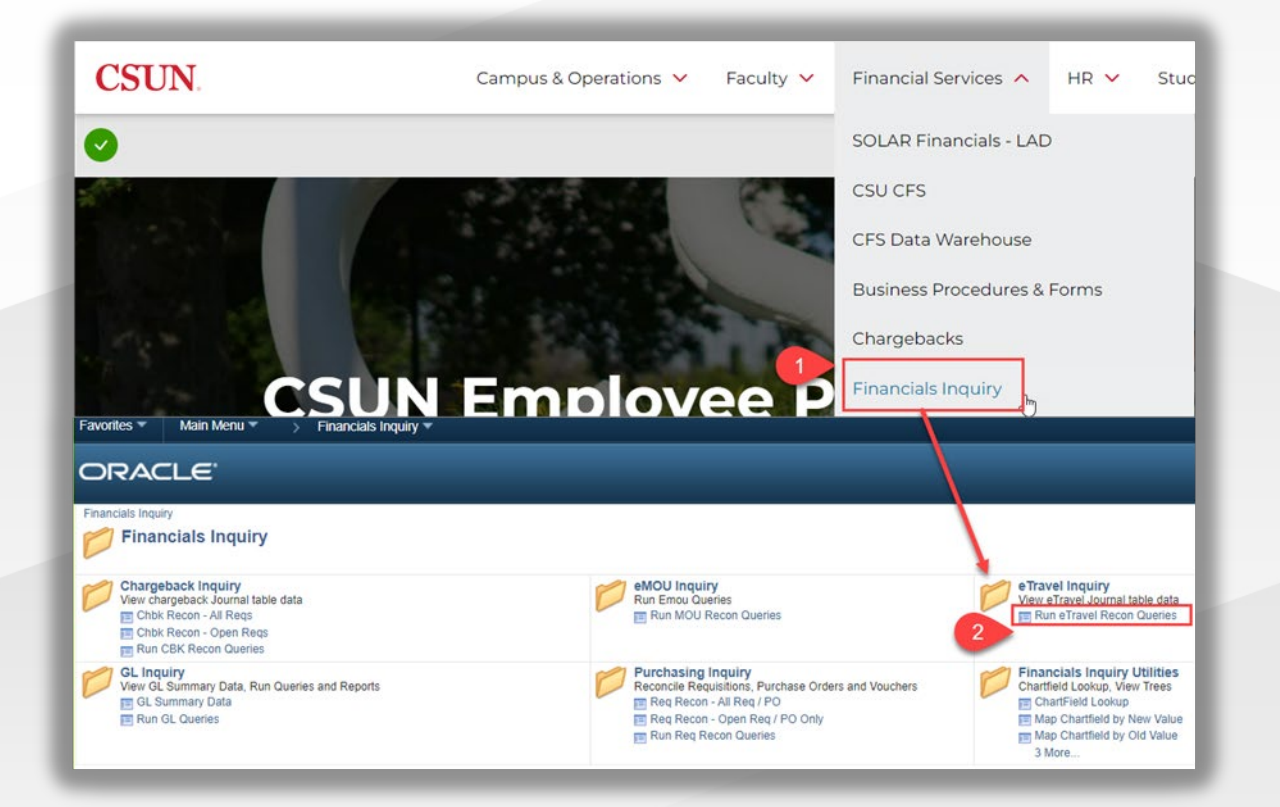

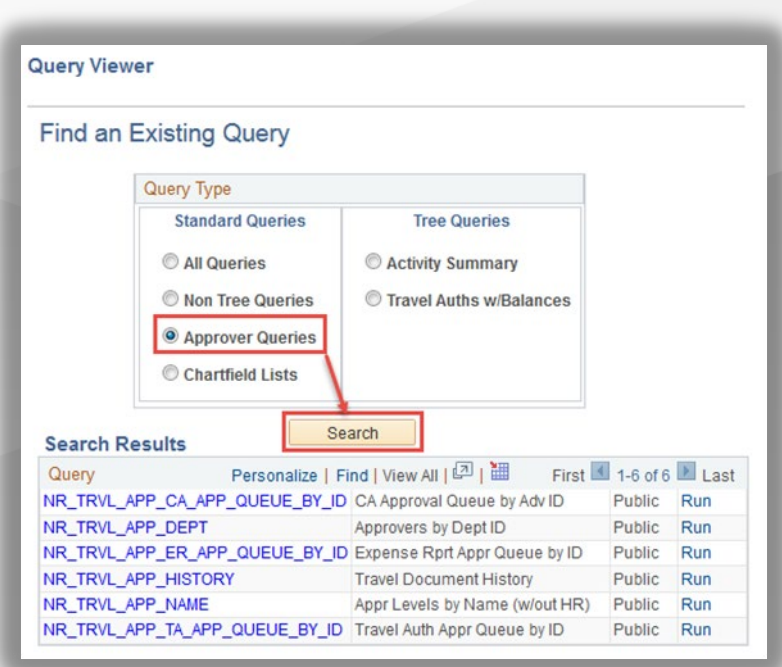

**CSUN**<sub>®</sub>

# **Approval Routing**

• Department ID in Accounting Details determine the Initial and Financial Approvers

| Projected  | Projected Expenses ② |                 |         |         |       |                  |    |         |       |        |           |                     |               |          |          |
|------------|----------------------|-----------------|---------|---------|-------|------------------|----|---------|-------|--------|-----------|---------------------|---------------|----------|----------|
| Expand All | Collapse All         |                 |         |         |       |                  |    |         |       |        |           | Tota                | ls (10 Lines) | 1,830.04 | USD      |
|            | *Date                | *Expense Type   |         |         |       | *Description     |    |         |       |        | *Payment  | Туре                |               | *Amount  | Currency |
|            |                      | Registration Fe | es      |         | *     | (                |    |         |       | 1      | Interagen | cy Financial Transa | act 🖉         | 699.00   | USD      |
|            | Billing Type         | In State        |         |         |       | 223 characters r | em | naining |       |        |           |                     |               |          |          |
|            | <b>—</b>             | Accounting De   | tails 🥐 |         |       |                  |    |         |       |        |           |                     |               |          |          |
|            |                      | Chartfields     |         |         |       |                  |    |         |       |        |           |                     |               |          |          |
|            |                      | Amount          | GL Unit | Account | Fund  | Dept             |    | Program | Class | Projec | t         | Affiliate           | Alt Acct      |          |          |
|            |                      | 699.00          | NRCMP   | 660009  | 48501 | 10355            |    | 9999    |       |        |           |                     |               |          |          |
|            |                      |                 |         |         |       |                  |    |         |       |        |           |                     |               |          |          |

\*eTravel does not support split funding.

HR data determines Management Approvers

• For example, "Reports To" on job record.

• Employees with multiple job records will receive a prompt to select the department they are traveling for.

# **TA Status Types**

| Status                 | Description                                                                                                    |
|------------------------|----------------------------------------------------------------------------------------------------|
| Pending                | Saved for Later, still in the traveler's queue                                                                 |
| Submitted for Approval | Submitted but not approved                                                                                     |
| Approvals in Process   | Once approved by initial approver                                                                              |
| Approved               | Approved by all levels                                                                                         |
| Closed                 | Travel Authorization has been associated with an Expense<br>Report and paid, or the request has been cancelled |

## **CA Status Types**

| Status                 | Description                                    |
|------------------------|------------------------------------------------|
| Pending                | Saved for Later, still in the traveler's queue |
| Submitted for Approval | Submitted but not approved                     |
| Approvals in Process   | Once approved by initial approver              |
| Approved               | Approved by all levels                         |
| Staged                 | Sent over to Travel Desk                       |
| Paid                   | Accounts Payable reimbursed the Traveler       |

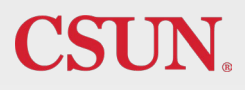

# ER Status Types

| Status                 | Description                                                |
|------------------------|------------------------------------------------------------|
| Pending                | Saved for Later, still in the traveler's queue             |
| Submitted for Approval | Submitted but not approved                                 |
| Approvals in Process   | Once approved by initial approver                          |
| Staged                 | Sent over to Travel Desk                                   |
| Paid                   | Accounts Payable has reimbursed traveler for expenses paid |
| Closed                 | ER deleted                                                 |

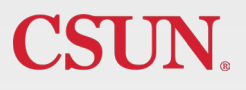

## **Status Types**

### Cancel vs. Delete

#### Travel Authorizations:

- **DELETE** is only available when the TA is in **PENDING** status
- CANCEL is only available when the TA is in APPROVED status
  - Must contact Travel Desk if the TA has any of the following:
    - Any line item marked as CSUN paid
    - TA is associated to a Cash Advance

#### Cash Advances & Expense Reports:

- **DELETE** is only available when the CA or ER is in **PENDING** status
  - ER cannot be deleted if it's associated to a Cash Advance
- CANCEL function unavailable

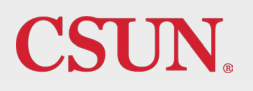

# International & High Risk Travel

| International | <ul> <li>Allow 3 weeks for processing</li> <li>Foreign travel insurance and registration in myCSUNglobe required</li> <li>TA can be created after receipt of insurance confirmation</li> </ul> |
|---------------|----------------------------------------------------------------------------------------------------|
| High Risk     | Allow 8 weeks for processing                                                                                                    |
|               | <ul> <li>Foreign travel insurance and registration in myCSUNglobe required</li> </ul>                                                                                                    |
|               | <ul> <li>TA can be created after receipt of insurance confirmation</li> </ul>                                                                                                    |
|               | <ul> <li>Attachments required in PDF format on TA:</li> </ul>                                                                                                    |
|               | <ul> <li>Insurance email confirmation from Risk Management</li> </ul>                                                                                                    |
|               | <ul> <li>myCSUNglobe approved application</li> </ul>                                                                                                    |
|               | <ul> <li>Related documents required by department</li> </ul>                                                                                                    |

## Resources

## eTravel Instruction:

Guides & FAQ: <u>https://www.csun.edu/travel/etravel-guides-and-faqs</u> Quick Reference Guide: <u>https://www.csun.edu/sites/default/files/etravel-quick-reference-guide.pdf</u>

Guidelines (Policy): <u>http://www.csun.edu/travel/etravel-guidelines</u>

International/High Hazard Travel: http://www.csun.edu/travel/risktravel

Per Diem Quick Guide: https://www.csun.edu/sites/default/files/etravel-per-diem-quick-guide.pdf

## **Other Resources**

Sign up for e-Refund Instructions:

https://www.csun.edu/financial/ap-employee-erefund

CSUN Travel Coordinator: Ext. 2945

**Solar Financials – eTravel:** Create a SOLAR Financials General Inquiry Request: <u>https://csun.topdesk.net/</u> Immediate Assistance, email at <u>solarfin@csun.edu</u> or call x6685

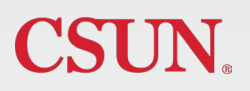

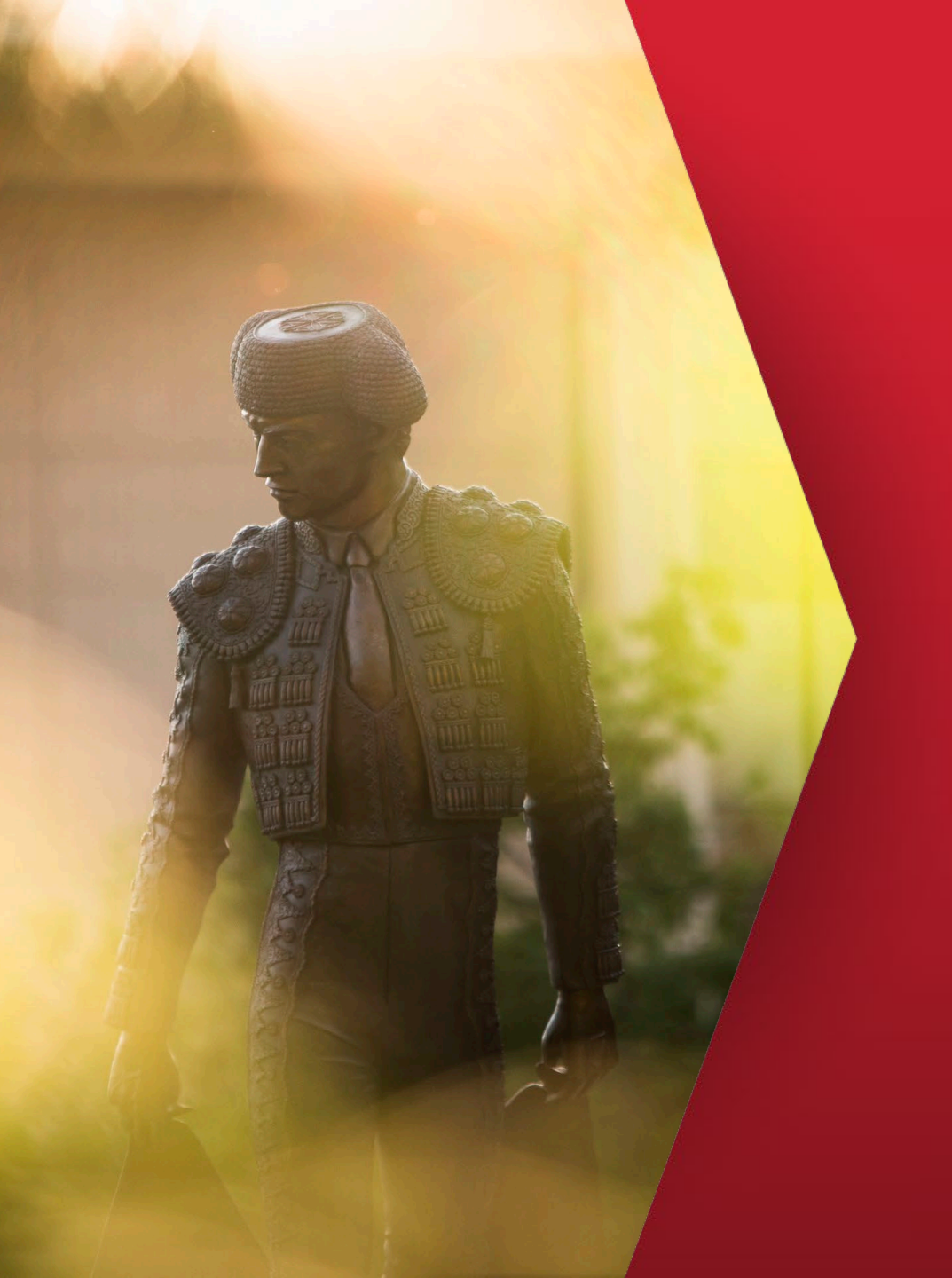

# Thank you!

SOLAR Financials solarfin@csun.edu (818) 677-6685

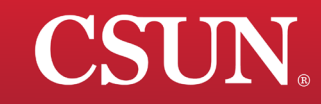